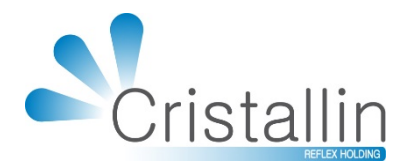

## anuel d'utilisation IRRIS

Mode SESAM-Vitale : L'ADRi (Acquisition des DRoits intégrée)

## Irris

www.cristallin.com - septembre 2017

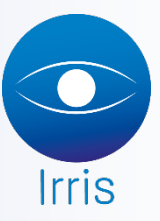

## Manuel d'utilisation Irris : Mode SESAM-Vitale : L'ADRi (Acquisition des DRoits intégrée)

Intégré au logiciel de facturation SESAM-Vitale, **le service en ligne d'Acquisition des DRoits Intégrée au logiciel (ADRi)** permet aux professionnels de santé de récupérer les droits des patients en cas de carte vitale non à jour ou ou en l'absence de carte.

a. Paramétrage dans Irris

| lirris                                                                     | - 🗆 ×               |
|----------------------------------------------------------------------------|---------------------|
| Création Paramétrage Professionnel de Santé                                | ×                   |
| Nº Id. Facture 992650184 Code Spécialité 64 - Fournisse                    | urs Optique Médical |
| Type Emetteur TP - Nº Emetteur 00000992650184                              |                     |
| Mail 992650184@areafse.areaonline.fr                                       |                     |
|                                                                            |                     |
| SMTP Ur1 n.c                                                               |                     |
| Port 25 Login n.c F                                                        | Pwd ***             |
| Authentification SSL                                                       |                     |
| POP3 Ur1 n.c                                                               |                     |
| Port 110 Login 1.C F                                                       | Pwd  ***            |
| Compression 🖌 Chiffrement 🖌 Suppr.                                         | Mess. non SV 🔽      |
| Affichage Diag.STS 🖌 🛛 Désactiver STS 🔄 Maximur                            | n FSE par Lot  999  |
|                                                                            |                     |
| Fonctionnement PCI_ECLATEMENT FSE Enrichie Nº OCT                          | 48864924500039      |
| Type Destinat.   🔄 Appli. OCT   🔄 Mail echange_sv@aread                    | online.fr           |
|                                                                            |                     |
| SCOR Mode SCOR PCI_ROUTEUR Code Re                                         | egion 91 -          |
| Tupe Dest ARI DCI VI Max PDF 250 Taille                                    | Max Lot 4096        |
| ADRi Désactivé 🖉 Appel Cible 🔿 Appel Systèma                               | atıque 📀            |
| Convention MHJ auto                                                        |                     |
| Récup.         Récup.         raz Date         LireConf         Conf.Lect. | dEfaut 🗶            |

Lors de l'activation, on peut choisir soit :

Appel Ciblé : Irris appelle le service ADR :

- Si la carte Vitale n'est pas disponible,
- ou si **les droits présents en carte Vitale sont expirés** et qu'une mise à jour ne serait pas possible, en appliquant la règle de maîtrise des appels.

<u>Appel systématique</u> : Irris appelle le service ADR **pour toutes les FSE** (mode sécurisé et mode dégradé) en appliquant la règle de maîtrise des appels.

- b. <u>Etat civil :</u>
  - Avec Carte Vitale :

Lorsqu'on crée le client après une lecture de carte vitale, il y a vérification des droits sur la carte vitale. Si les droits sont périmés, on a le message :

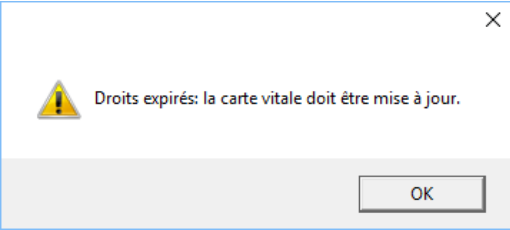

La consultation ADR se lance automatiquement (lors de la 1<sup>ère</sup> utilisation, il faudra saisir le code porteur) :

|                            |                                                                                                    |                                                                 |                                        |           | _ |   | $\times$ |
|----------------------------|----------------------------------------------------------------------------------------------------|-----------------------------------------------------------------|----------------------------------------|-----------|---|---|----------|
| Etat Civi                  | I Client - CREATION                                                                                |                                                                 |                                        |           |   |   | ×        |
| Famille                    | Type assuré                                                                                        | Nom                                                             |                                        |           |   |   |          |
| Qualité                    | Assuré                                                                                             | Prénom                                                          |                                        |           |   |   |          |
| Ville<br>Pays              | Adresse                                                                                            |                                                                 | Domicile<br>Portable<br>Travail<br>Fax | Téléphone | 9 |   |          |
| Lun.<br>Mutuelles<br>Email | Consultation ADR en cours Le<br>Le service ADR est utilisé pour<br>Vérifier la demande du code por | cteur: Log_SV<br>la réalisation d'une f<br>teur sur le lecteur. | acture.                                |           |   | _ |          |
|                            | AreaFSE - Saisie Code      Code Porteur      OK     Annuler                                        | ×<br>]                                                          |                                        |           |   |   |          |

Les droits du patient sont récupérés à la date du jour de consultation ADR.

|                     | Lecture carte vitale                                                                                                    |
|---------------------|----------------------------------------------------------------------------------------------------|
|                     | AssuréDonnées Consultation ADRNum. SS 175016322074846ID PorteurAMédecin traitantouiNonCaisse Rég.Cais.Centr.Gest.Nº Série468975441TypeType01349988110Ualidité7Taux 60% {date de réf.}AssuréADRUNBAPTISTE |
|                     | Bénéficiaire 2-ADRUN ZOE                                                                                                    |
|                     | Nom Famille<br>Adresse<br>TELNAU LE LEZ<br>Né{e} le 31/12/1975 Rang 1<br>Qualité 02 Conjoint<br>NIR Certif. 275126322074974<br>Date Certi. //                                                            |
|                     | Période droits AMO       Service AMO Bénéf.         29/03/2016       28/03/2017         / /       / /         / /       / /         / /       / /         Statut du Bénéfic.       / /                   |
|                     | Suite       Lecture       Vital       ADR interrogé le 28/03/17         Carte Uitale lue le 28/03/17       Carte Uitale lue le 28/03/17         Mettre à jour l'état civil V                             |
| • <u>A</u>          | vec ou sans Carte Vitale :                                                                                                    |
| Sur l'état civil en | C.vitale , on trouve un nouveau bouton :                                                                                                    |

3

|            | s —                                                                                                    |          |
|------------|----------------------------------------------------------------------------------------------------|----------|
| Et         | Menu vitale - Appel ciblé du service ADR                                                                                        | XX       |
| Fan        |                                                                                                    |          |
| Qua        | Lecture carte vitale                                                                                                    |          |
| Vi<br>Pi   | Consultation fichier                                                                                                    |          |
| Lun<br>Mut | Saisie assuré                                                                                                    | <b>Y</b> |
| -          | Effacer famille                                                                                                    |          |
| [·<br>[·   | Consultation ADR                                                                                                    |          |
| :<br>:     | Informations Consultation ADR<br>Num. SS 1750163220748 46 Né{e} le 01/01/1975 Rang 1<br>Régime 01 Caisse Centre NIR Certif. / / | •        |
|            |                                                                                                    |          |

Après avoir saisi les informations manquantes, on peut lancer la consultation ADR. Les informations suivantes sont obligatoires : le n° sécu, la date de naissance, le rang vitale et le n° grand régime (ex : 01 = CPAM, 02 = MSA...).

Cependant, pour améliorer la recherche du bénéficiaire de soins dans les bases de données de l'assurance maladie, il est recommandé de renseigner les champs « **Caisse** » et « **Centre** » s'ils sont connus.

- c. Calcul Tiers Payant :
  - En l'absence de Carte Vitale

La consultation ADR peut se faire directement en calcul Tiers Payant en cliquant sur le bouton ADR :

| Informations Tiers Payant - VITALE                                                                                                    |                        |   |
|----------------------------------------------------------------------------------------------------|------------------------|---|
| (les informations marquées d'une * rouge seront reportées sur l'état civil)                                                                                                    |                        |   |
| Nom ADRUN Assuré 🔶 Auant dro                                                                                                    | it 🔿                   |   |
| Prénom VICTOR No SS 1750163220748                                                                                                    | 46 ×                   |   |
| Code régime 01 [F1] Caisse Ratt Né{e} le 14/07/2010                                                                                                    |                        |   |
| Centre Paie. Code gest. Taux SS 60 %                                                                                                    |                        |   |
| Jonnées Bénéficiaire                                                                                                    |                        |   |
|                                                                                                    |                        |   |
| Rang Vitale 01 Nom ADRUN Nom JF                                                                                                    |                        |   |
| (1 = assuré) Prénom VICTOR                                                                                                    |                        |   |
| $\mathbf{P}_{++}$                                                                                                    |                        |   |
| Date Naissance [14/07/2010 ¥                                                                                                    |                        |   |
|                                                                                                    |                        |   |
|                                                                                                    |                        |   |
| Code bénéfic. 00 🗸 Assuré                                                                                                    |                        |   |
| Rang gémellaire 🛛 💌 🏾 🛪 Pas de jumeau ou 1er                                                                                                    |                        |   |
|                                                                                                    |                        |   |
|                                                                                                    |                        |   |
| Pas d'enregistrement Vital                                                                                                    |                        |   |
|                                                                                                    | _                      | - |
|                                                                                                    |                        |   |
|                                                                                                    |                        | , |
| IRRIS                                                                                                    | - 🗆 ×                  |   |
| IRRIS                                                                                                    | ×                      |   |
| IRRIS Informations Tiers Payant - VITALE Données Assuré (les informations marquées d'une * rouge seront reportées sur l'état civil)                                                                                                    | ×                      | X |
| IRRIS         Informations Tiers Payant - VITALE         Données Assuré         (les informations marquées d'une * rouge seront reportées sur l'état civil)         Nom       ADRUN         Assuré                                                                                                    | ×                      | × |
| IRRIS         Informations Tiers Payant - VITALE         Données Assuré         (les informations marquées d'une * rouge seront reportées sur l'état civil)         Nom       ADRUN         Assuré       Ayant droi:         Prénom       VICTOR                                                                                                    | - □ ×                  | × |
| IRRIS         Informations Tiers Payant - VITALE         Données Assuré         [les informations marquées d'une * rouge seront reportées sur l'état civil]         Nom       ADRUN         Prénom       VICTOR         No SS       1750163220748         Code régime       01         [F1]       Caisse Ratt         000       Né{e} 1e                                                                                                    | - □ ×<br>it ◇<br>46 ×  | × |
| IRRIS         Informations Tiers Payant - VITALE         Données Assuré         (les informations marquées d'une * rouge seront repottées sur l'état civil)         Nom       ADRUN         Prénom       VICTOR         Code régime       OI [F1]         Caisse Ratt       000         Né{e} 1e       14/07/2010         Centre Paie.       Code gest.                                                                                                    | - □ ×<br>it ◇<br>[46 × |   |
| IRRIS         Informations Tiers Payant - VITALE         Données Assuré         (les informations marquées d'une * rouge seront reportées sur l'état civil)         Nom       ADRUN       Assuré       Ayant dro:         Prénom       VICTOR       No SS       1750163220748         Code régime       OI [F1]       Caisse Ratt       000       Né{e} le       14/07/2010         Centre Paie.       Code gest.       Taux SS       60       %                                                                                                    | - □ ×<br>it ◇<br>[46 × |   |
| IRRIS         Informations Tiers Payant - VITALE         Données Assuré         [les informations marquées d'une * rouge seront reportées sur l'état civil)         Nom       ADRUN       Assuré       Ayant drois         Prénom       VICTOR       No \$\$ 1750163220748         Code régime       OI [F1]       Caisse Ratt       000       Né{e} 1e       14/07/2010         Centre Paie.       Code gest.       Taux \$\$ 60 %       %         Donnée       Consultation ADR en source       Lecteur: Log \$\$%                                                                                                    | - □ ×<br>it ◇<br>[46 × |   |
| IRRIS         Informations Tiers Payant - VITALE         Données Assuré         (les informations marquées d'une * rouge seront repoltées sur l'état civil)         Nom       ADRUN         Prénom       VICTOR         No SS       1750163220748         Code régime       OI         IF1       Caisse Ratt         Code gest.       Taux SS         Bonnée       Consultation ADR en cours Lecteur: Log_SV         Dana       Le service ADB est utilisé nour la réalisation d'une facture                                                                                                    | - □ ×<br>it ◇<br>[46 × |   |
| IRRIS Informations Tiers Payant - VITALE Données Assuré (les informations marquées d'une * rouge seront repottées sur l'état civil) Nom ADRUN ADRUN ASsuré Ayant dro: No SS I750163220748 Code régime OI [F1] Caisse Ratt 000 Né{e} 1e I4/07/2010 Centre Paie. Code gest. Taux SS 60 % Donnée Consultation ADR en cours Lecteur: Log_SV Rang Le service ADR est utilisé pour la réalisation d'une facture. Yérifier la demande du code porteur sur le lecteur.                                                                                                    | - □ ×                  |   |
| IRRIS         Informations Tiers Payant - VITALE         Données Assuré         (les informations marquées d'une " rouge seront repottées sur l'état civil)         Nom       ADRUN       Assuré       Ayant dros         Prénom       VICTOR       No SS       1750163220748         Code régime       OI       [F1]       Caisse Ratt       O00       Né{e} le       14/07/2010         Centre Paie.       Code gest.       Taux SS       60       %         Donnée       Consultation ADR en cours Lecteur: Log_SV       Le service ADR est utilisé pour la réalisation d'une facture.       Vérifier la demande du code porteur sur le lecteur.                                                                                                    | ×                      |   |
| IRRIS         Informations Tiers Payant - VITALE         Données Assuré         (les informations marquées d'une " rouge seront reportées sur l'état civil)         Nom       ADRUN       Assuré       Ayant dros         Prénom       VICTOR       No \$\$       [1750163220748]         Code régime       OI       [F1]       Caisse Ratt       O00       Né{e} 1 le       14/07/2010         Centre Paie.       Code gest.       Taux \$\$\$       60       %         Donnée       Consultation ADR en cours Lecteur: Log_\$V       Rang       Le service ADR est utilisé pour la réalisation d'une facture.         Vérifier la demande du code porteur sur le lecteur.       Vérifier la demande du code porteur sur le lecteur.                                                                                                    | ×                      |   |
| IRRIS         Informations Tiers Payant - VITALE         Données Assuré         (les informations marquées d'une * rouge seront repoltées sur l'état civil)         Nom       ADRUN       Assuré       Ayant dros:         Prénom       VICTOR       No SS       1750163220748         Code régime       OI       [F1]       Caisse Ratt       OOO       Né{e} le       14/07/2010         Centre Paie.       Code gest.       Taux SS       60       %         Donnée       Consultation ADR en cours Lecteur: Log_SV       Le service ADR est utilisé pour la réalisation d'une facture.       Vérifier la demande du code porteur sur le lecteur.         Date       Date       Vérifier la demande du code porteur sur le lecteur.       Vérifier la demande du code porteur sur le lecteur.                                                                                                    | - □ ×                  |   |
| IRRIS         Informations Tiers Payant - VITALE         Données Assuré         (les informations marquées d'une * rouge seront repottées sur l'état civil)         Nom       ADRUN       Assuré       Ayant dros:         Prénom       VICTOR       No SS       [1750163220748]         Code régime       OI       [F1]       Caisse Ratt       000       Né{e) 1e       [14/07/2010]         Centre Paie.       Code gest.       Taux SS       60       %         Donnée         Consultation ADR en cours Lecteur: Log_SY         Rang       Le service ADR est utilisé pour la réalisation d'une facture.         Vérifier la demande du code porteur sur le lecteur.       Vérifier la demande du code porteur sur le lecteur.         Date                                                                                                    | - □ ×                  |   |
| IRRIS         Informations Tiers Payant - VITALE         Données Assuré         (les informations marquées d'une " rouge seront repottées sur l'état civil)         Nom       ADRUN       Assuré       Ayant dros:         Prénom       VICTOR       No SS       [1750163220748]         Code régime       OI       [F1]       Caisse Ratt       [000]       Né{e} le       [14/07/2010]         Centre Paie.       Code gest.       Taux SS       60       %         Donnée       Consultation ADR en cours Lecteur: Log_SV       Rang       Le service ADR est utilisé pour la réalisation d'une facture.         Utilisé pour la réalisation d'une facture.       Vérifier la demande du code porteur sur le lecteur.       Date         Date       Intervention       Intervention       Intervention                                                                                                    | ×                      |   |
| IRRIS         Informations Tiers Payant - VITALE         Données Assuré         (les informations marquées d'une " rouge seront reportées sur l'état civil)         Nom       ADRUN       Assuré       Ayant dros         Prénom       VICTOR       No SS       1750163220748         Code régime       OI [F1]       Caisse Ratt       000       Né{e} le       14/07/2010         Centre Paie.       Code gest.       Taux SS       60       %         Donnée       Consultation ADR en cours Lecteur: Log_SV       Le service ADR est utilisé pour la réalisation d'une facture.       Vérifier la demande du code porteur sur le lecteur.         Date       Code       Dénéfic.       00        Assuré         Date       Date       Das de jumoque out long       Les                                                                                                    | ×                      |   |
| IRRIS         Informations Tiers Payant - VITALE         Données Assuré         (les informations marquées d'une " rouge seront reportées sur l'état civil)         Nom       ADRUN       Assuré       Ayant dros         Prénom       VICTOR       No SS       1750163220748         Code régime       OI [F1]       Caisse Ratt [000]       Né{e] le [14/07/2010]         Centre Paie.       Code gest.       Taux SS       60       %         Donnée         Consultation ADR en cours Lecteur: Log_SV         Rang       Le service ADR est utilisé pour la réalisation d'une facture.         Vérifier la demande du code porteur sur le lecteur.         Date       Code bénéfic.       00        Assuré         Rang gémellaire       I        × Pas de jumeau ou ler                                                                                                    | ×                      |   |
| IRRIS         Informations Tiers Payant - VITALE         Données Assuré         (les informations marquées d'une * rouge seront reportées sur l'état civit)         Nom       ADRUN       Assuré       Ayant drost         Prénom       VICTOR       No SS       1750163220748         Code régime       OI [F1]       Caisse Ratt 000       Né{e) 1e       14/07/2010         Centre Paie.       Code gest.       Taux SS       60       %         Donnée         Consultation ADR en cours Lecteur: Log_SV         Rang       Le service ADR est utilisé pour la réalisation d'une facture.         Vérifier la demande du code porteur sur le lecteur.       Date         Date       Code pénéfic .       00 a Assuré         Rang gémellaire       1 a Suré       Pas de jumeau ou ler                                                                                                    | - □ ×                  |   |
| IRRIS         Informations Tiers Payant - VITALE         Données Assuré         (les informations marquées d'une * rouge seront repottées sur l'état civil)         Nom       ADRUN       Assuré       Ayant drost         Prénom       VICTOR       No SS       1750163220748         Code régime       OI       [F1]       Caisse Ratt       000       Né{e} le       14/07/2010         Centre Paie.       Code gest.       Taux SS       60       %         Donnée       Consultation ADR en cours Lecteur: Log_SV         Rang       Le service ADR est utilisé pour la réalisation d'une facture.         (1 = assu       Vérifier la demande du code porteur sur le lecteur.         Date                                                                                                    | ×                      |   |
| IRRIS         Informations Tiers Payant - VITALE         Données Assuré         Iles informations marquées d'une * rouge seront repottées sur l'état civil)         Nom       ADRUN         Assuré       Ayant dros         Nom       ADRUN         Assuré       Ayant dros         Nom       ADR         Assuré       Ayant dros         No SS       1750163220748         Code régime       OI         IF11       Caisse Ratt 0000         Né{e} le       14/07/2010         Centre Paie.       Code gest.         Taux SS       60         Z       60         Donnée       Consultation ADR en cours Lecteur: Log_SV         Rang       Le service ADR est utilisé pour la réalisation d'une facture.         (1= asst       Vérifier la demande du code porteur sur le lecteur.         Date       Date         Code bénéfic.       00 a Assuré         Rang gémellaire       I a st Pas de jumeau ou ler         Pas d'enregistrement Vitale | ×                      |   |
| IRRIS         Informations Tiers Payant - VITALE         Données Assuré         Ites informations marquées d'une * rouge secont repotées sur l'état civil         Nom       ADRUN       Assuré       Ayant droit         Prénom       VICTOR       No SS       I750163220748         Code régime       OI IF1       Caisse Ratt       OOO       Né(e) 1e       I4/07/2010         Centre Paie.       Code gest.       Taux SS       60       %         Donnée       Consultation ADR en cours Lecteur: Log_SV       Rang       Le service ADR est utilisé pour la réalisation d'une facture.         (1 = assu       Vérifier la demande du code porteur sur le lecteur.       Date       Assuré       Assuré         Code bénéfic .       OO =       Assuré       Assuré       Pas d'enregistrement Vitale                                                                                                    | ×                      |   |
| Informations Tiers Payant - VITALE         Données Assuré         Les informations marquées d'une " rouge seront reportées sur l'état civil)         Nom       ADRUN       Assuré       Ayant dro:<br>No SS         Prénom       VICTOR       No SS       1750163220748         Code régime       OI       [F1]       Caisse Ratt       000       Né(e) le       14/07/2010         Centre Paie.       Code gest.       Taux SS       60       %         Donnée       Consultation ADR en cours Lecteur: Log_SV       Le service ADR est utilisé pour la réalisation d'une facture.         Vérifier la demande du code porteur sur le lecteur.       Vérifier la demande du code porteur sur le lecteur.       Date         Date       ADR       Pas d'enregistrement Vitale                                                                                                    | - • ×                  |   |

Les données ADR s'affichent :

|                                                                                                    |                                            |                                                     |                                                                               | _                         |     | $\times$ |  |
|----------------------------------------------------------------------------------------------------|--------------------------------------------|-----------------------------------------------------|-------------------------------------------------------------------------------|---------------------------|-----|----------|--|
| Informations Tiers Payant - VI                                                                                                  | ALE                                        |                                                     |                                                                               |                           |     | ×        |  |
| Données Assuré                                                                                                    |                                            |                                                     | Données Co                                                                    | nsultation                | ADR |          |  |
| (les informations marquées d'une * rouge<br>Nom <mark>ADRUN</mark><br>Prénom VICTOR<br>Code régime 01 [F1]<br>Centre Paie. 9881 | Caisse Ratt [349]<br>Code gest. 10         | Assuré<br>No SS<br>Né{e} le<br>Taux SS              | <ul> <li>Ayant</li> <li>175016322</li> <li>14/07/201</li> <li>60 %</li> </ul> | droit ◇<br>0748 46 ×<br>0 |     |          |  |
| Données Bénéficiaire<br>Rang Vitale 🛛 🔽                                                                                         | Nom ADRUN                                  |                                                     | Nom JF                                                                        |                           |     | _        |  |
| Date Naissance 14/0                                                                                                    | 07/2010 ×                                  |                                                     |                                                                               |                           |     |          |  |
| Code bénéfic. 06                                                                                                    | Assuré                                     |                                                     |                                                                               |                           |     |          |  |
| Rang gémellaire 🛙 🛨                                                                                                    | 🗙 Pas de jumeau ou                         | ı 1er                                               |                                                                               |                           |     |          |  |
| ✔ Lecture                                                                                                    | ADR interr<br>Données vi<br>ADR Informatio | rogé le 07<br><mark>itale modi</mark><br>ons saisie | /04/17<br><mark>fiées</mark><br>s le 07/04                                    | /17                       | ×   |          |  |
|                                                                                                    |                                            |                                                     |                                                                               |                           |     |          |  |
|                                                                                                    |                                            |                                                     |                                                                               |                           |     |          |  |
|                                                                                                    |                                            |                                                     |                                                                               |                           |     |          |  |

• En présence d'une Carte Vitale:

Si des données ADR valides existent, elles s'affichent automatiquement, sinon ce sont les données de la lecture carte vitale qui s'affichent :

| IRRIS                                                  |                                                 |                                                 |                                                     |                                                 | _                                                   |                          |
|--------------------------------------------------------|-------------------------------------------------|-------------------------------------------------|-----------------------------------------------------|-------------------------------------------------|-----------------------------------------------------|--------------------------|
| Lecture carte vitale                                   |                                                 |                                                 |                                                     |                                                 |                                                     |                          |
| Num. SS 17501<br>Caisse Rég.Ca<br>Ol 3<br>Assuré ADRUN | 63220748  46<br>nis.Centr.Gest.<br>49  9881  13 | Assur<br>ID Porteur<br>Nº Série<br>Validité     | é Donné<br>A Médecir<br>468975441<br>//<br>BAPTISTE | es Lectur<br>h traitan<br>Taux (                | re Carte Vi<br>t 🔷 oui <<br>Type Tes<br>60% {date d | tale<br>No<br>t<br>e réf |
| Bénéficiaire                                           | 3-ADRUN VICTOR                                  |                                                 |                                                     |                                                 |                                                     | _                        |
| Nom Famille<br>Adresse                                 |                                                 |                                                 | Né<br>Qu<br>NJ<br>Da                                | 9{e} le I<br>malité 00<br>R Certif<br>ate Certi | 4/07/2010 R<br>5 Enfant<br>                         | ang 🏾                    |
| Période droit                                          | s AMO Serv<br>/// Pér:<br>/// State             | vice AMO Béna<br>iode AMO Béna<br>ut du Bénéfia | éf. 00 - Pa<br>éf. / /                              | as de serv<br>au                                | vice AMO                                            |                          |
|                                                        |                                                 |                                                 |                                                     |                                                 |                                                     |                          |

Si les droits sont fermés, en cliquant sur ,on a le message : alors automatiquement.

IRRIS Modif. ADRUN VICTOR Age: 6 Nº 20/1 NO Visite 28/03/2017 28/03/2017 Mont. Livr. ordoS RESP -OPHT -Vend. Ophtal • Ecart VL OD VL 🔻 OG [ UP OD og [ Hauteur OD OG 🛛 Four. Marque Tail. Fam. Réf. Modèle Coloris P.Vente 0pt 40 TEST LUXOT RAY BAN VERT MHM 125,00 Sph. Cul. Axe Add. Ac Diam. Fou Fam. Verre Suivi OD +1 DU Consultation ADR en cours... Lecteur: Log\_SV 102,00 Sup. Le service ADR est utilisé pour la réalisation d'une facture. OG +1 Vérifier la demande du code porteur sur le lecteur. DU 102,00 Sup. Divers 0,00 32,73 CPAM Part RO 329,00-EUR 329,00 -Solde 🛛 Brut Ec.Rglt 0,00 EUR Part RC 0,00 R. 0,00 • Acompte 0,00 Net 329,00 veRre Divers Observ Atelier Equip T.payant Facture

×

et l'appel ADRi se fait

OK

Droits expirés: la carte vitale doit être mise à jour.

Les données ADRi s'affichent :

| Lecture carte vitale                                               |
|--------------------------------------------------------------------|
| Assuré Données Consultation ADR                                    |
| Num. SS 1750163220748 46 ID Porteur A Médecin traitant 📀 oui 🚫 Non |
| Caisse Rég.Cais.Centr.Gest. Nº Série 468975441 Type                |
| 01  349  9881  10 Validité   / / Taux 60% {date de réf.}           |
| Assuré Adrun BAPTISTE                                              |
| Pénéficipire B-ADRIN VICTOR                                        |
|                                                                    |
| Nom Famille Né(e) le 114/07/2010 Bano 1                            |
| Adresse CNDA 515 CHE DU MAS DE ROCHET 3 Qualité 06 Enfant          |
| TELNAU LE LEZ NIR Certif. 110076322075027                          |
| Date Certi. //                                                     |
|                                                                    |
|                                                                    |
| Période droits AMO Service AMO Bénéf.                              |
| 08/04/2016 07/04/2017 Période AMO Bénéf. / / au / /                |
|                                                                    |
| / /   / / Statut du Bénéfic.                                       |
|                                                                    |
|                                                                    |
|                                                                    |
|                                                                    |
|                                                                    |
|                                                                    |

Sur cet écran, on peut passer de « Données Consultation ADR » à « Données Lecture carte Vitale » en cliquant sur le bouton »Vital » / « ADR », afin de facturer ou non avec les données ADRi.

d. Facturation :

On retrouve alors l'écran de sécurisation suivant avec une nouvelle Pièce Justif. AMO :

| Paramètres de Facturation *** Facture nº 24 *** Le 07/04/2017       X         Ordo. 28/03/2017       Acte       28/03/2017       Facture 07/04/2017       Simulation         Pièce Justif. AMO A → A - Les droits ont été récupérés sur ADR         Pièce Justif. AMO O → O - Le patient ne présente aucun justificatif         Accident Droit Commun Non →         Nature Assurance I → I - Maladie         Maternité Date ///         Accident du Présentation Feuillet Origine Organisme →         Travail       Info ADR →         Date ///       Gestionnaire N°         S.M.G.       Total PEC → 0,00         Origine Prescription →       Soins en rapport avec le protocole ALD Non →         Mode Sécurisation 3 - Sesam Vitale       ✓                                                                                                    |                                                                                                    | ] |
|----------------------------------------------------------------------------------------------------|----------------------------------------------------------------------------------------------------|---|
| Ordo. 28/03/2017 Acte 28/03/2017 Facture 07/04/2017 Simulation<br>Pièce Justif. AMO A A - Les droits ont été récupérés sur ADR<br>Pièce Justif. AMC 0 0 - Le patient ne présente aucun justificatif<br>Accident Droit Commun Non Non Non Nature Assurance 1 1 - Maladie<br>Maternité Date 7/7<br>Accident du Présentation Feuillet Origine Organisme<br>Travail Info ADR<br>Date 7/7 Gestionnaire Nº<br>S.M.G. Total PEC 0,00<br>Origine Prescription Soins en rapport avec le protocole ALD Non Mon Attestation AMC<br>Mode Sécurisation 3 - Sesam Vitale                                                                                                    | Paramètres de Facturation *** Facture nº 24 *** Le 07/04/2017                                                                                                    |   |
| Pièce Justif. AMO A. A Les droits ont été récupérés sur ADR         Pièce Justif. AMC O. O Le patient ne présente aucun justificatif         Accident Droit Commun Non.         Nature Assurance I. I Maladie         Maternité Date 7/7         Accident du Présentation Feuillet Origine Organisme I. Travail Info ADR         Date 7/7         Gestionnaire N°         S.M.G.       Total PEC 0,00         Origine Prescription Régime Alsace Moselle Soins en rapport avec le protocole ALD Non.         Mode Sécurisation 3 - Sesam Vitale         Attestation AMC                                                                                                    | Ordo. 28/03/2017 Acte 28/03/2017 Facture 07/04/2017 Simulation                                                                                                    |   |
| Maternite Date 7   Accident du Présentation Feuillet Origine Organisme   Travail Info ADR   Date 7   Gestionnaire N°     S.M.G. Total PEC   0,00   Origine Prescription   Image: Solution Prescription   Image: Solution Prescription   Image: Solution Prescription   Image: Solution Prescription   Image: Solution Prescription   Image: Solution Prescription   Image: Solution Prescription   Image: Solution Prescription   Image: Solution Prescription Prescription   Image: Solution Prescription Prescription   Image: Solution Prescription Prescription                                                                                                    | Pièce Justif. AMO A V A - Les droits ont été récupérés sur ADR<br>Pièce Justif. AMC O O - Le patient ne présente aucun justificatif<br>Accident Droit Commun Non V<br>Nature Assurance I V I - Maladie |   |
| Accident du Présentation Feuillet Origine Organisme   Travail Info ADR   Date / / Gestionnaire   No     S.M.G. Total PEC   0,00   Origine Prescription   Image: Solution Addition Addition Add | Maternité Date / /                                                                                                    |   |
| S.M.G. Total PEC 0,00   Origine Prescription Régime Alsace Moselle Soins en rapport avec le protocole ALD Non    Mode Sécurisation   3 - Sesam Vitale     Attestation AMC                                                                                                    | Accident du Présentation Feuillet Origine Organisme<br>Travail Info ADR<br>Date // Gestionnaire Nº                                                                                                    |   |
| Origine Prescription<br>Régime Alsace Moselle Soins en rapport avec le protocole ALD Non<br>Mode Sécurisation 3 - Sesam Vitale<br>Attestation AMC                                                                                                    | S.M.G. Total PEC 0,00                                                                                                    |   |
|                                                                                                    | Origine Prescription<br>Régime Alsace Moselle Soins en rapport avec le protocole ALD Non<br>Mode Sécurisation 3 - Sesam Vitale<br>Attestation AMC                                                      |   |

La pièce justificative est modifiable, ce qui va déterminer les droits utilisés pour la facture.

La pièce justificative AMC peut aussi prendre la valeur « A- Les droits ont été récupérés sur ADR », par exemple, si une mutuelle en gestion unique a été récupérée lors de la consultation ADR.

Sur la FSE, on a une information supplémentaire :

| Bénéficiaire<br>ADRUN VICTOR<br>14/07/2010 - 1<br>1750163220748 46<br>AMO : 01-349-9881 Détermination des droits : 28/03/2017] |                  |            |            |      |         |           | ription<br>12207<br>8/2017 |           |
|----------------------------------------------------------------------------------------------------|------------------|------------|------------|------|---------|-----------|----------------------------|-----------|
| Produits et pres                                                                                                    | tations délivrés |            |            | _    |         |           |                            | _         |
| Code Presta                                                                                                    | Date Execut      | Honoraires | Base Rembo | Taux | Exo. TM | Remb. AMO | Remb. AMC                  | Form. AMC |
| VED                                                                                                    | 28/03/2017       | 102.00 E   | 12 04 E    | 60%  | 0       | 10,29 E   | 0,00 €                     |           |
| VER                                                                                                    | 20/03/2017       | 102,00 €   | 12,04 €    | 60%  | 0       | 7,22 €    | 0,00 €                     |           |
| Totaux                                                                                                    |                  |            |            |      |         |           |                            |           |